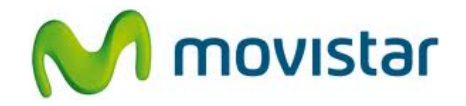

## Pasos para configurar una cuenta de correo Gmail

(Las imágenes corresponden a la versión 4.1 del sistema operativo Android)

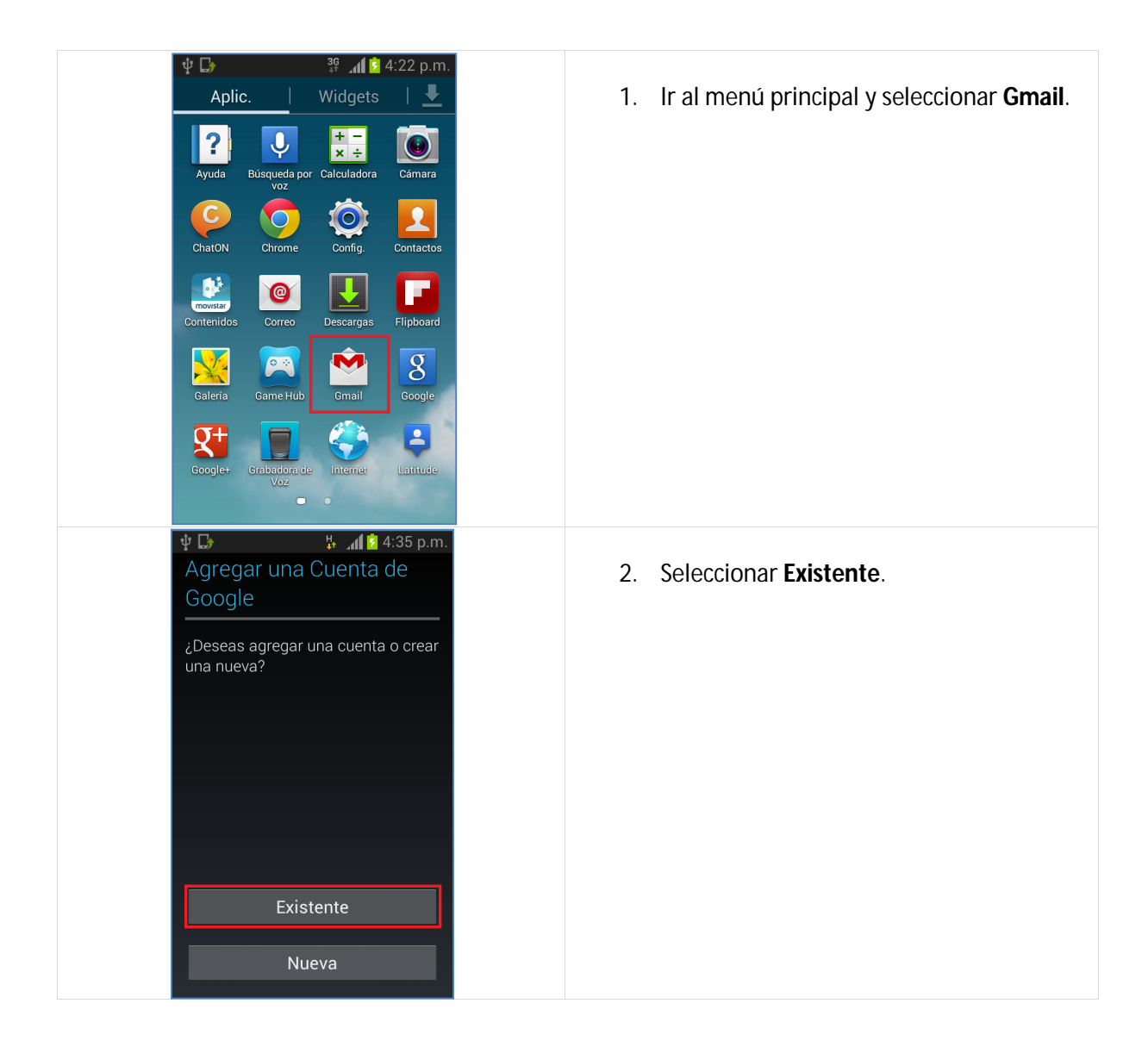

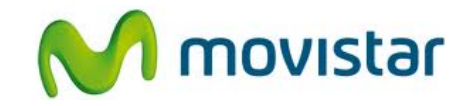

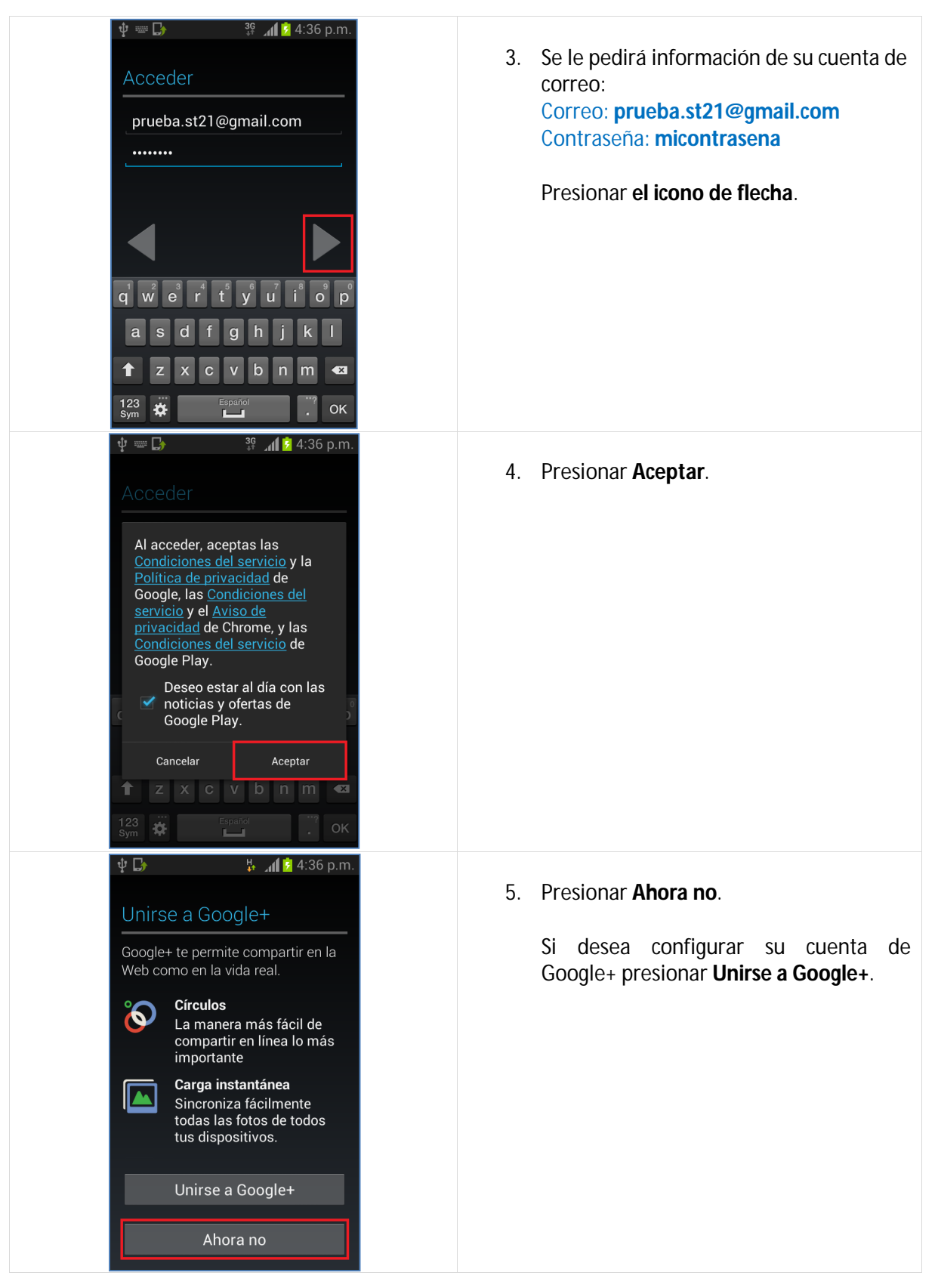

## Samsung i8190 Galaxy S3 mini CONFIGURACIÓN CORREO PERSONAL (Gmail)

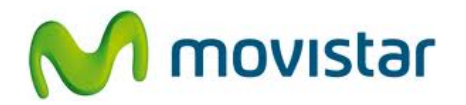

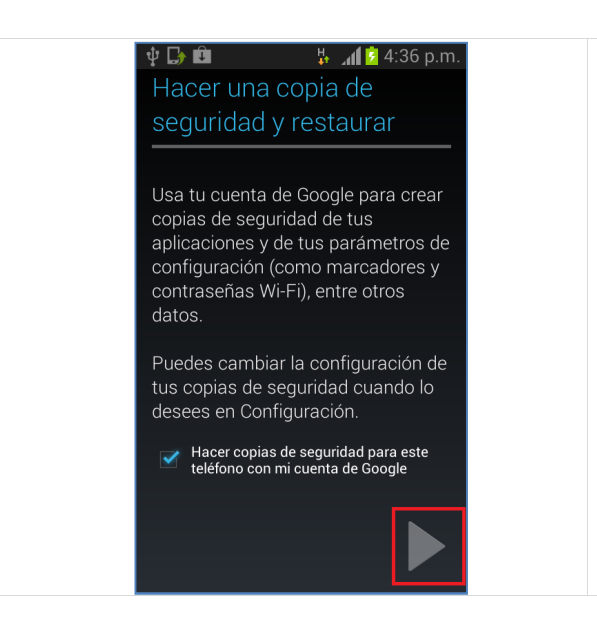

6. Activar la casilla Hacer copia de seguridad para este teléfono

Presionar el icono de flecha.

Esperar unos segundos mientras finaliza la configuración de la cuenta.